## 第六章——语音识别,智能新家大改造

#### 一、P66 第 3)步骤:登录后在左侧菜单栏单击"语音技术"

(1) 登录后, 跳转界面如图一, 没有出现左菜单栏, 单击左上角按钮,

| ➡ 〇 百度醫能云 控制台总览 全局 ∨                |                           | Q == 💬            | 备案 工単        | 文档 企业     | 财务           | 生态 🛛 📿    |
|-------------------------------------|---------------------------|-------------------|--------------|-----------|--------------|-----------|
| ① 为保证您的账户和资源的所属权安全,建议您优先完成实名认证。前往认证 |                           |                   |              |           |              |           |
| 欢迎回来, Zhoujiwenhao 💿 📵 🥯            |                           |                   |              |           | ₿ 自定         | 议 🔲 使用新   |
| 现金余额:<br>¥ 0 充值                     | 0 个待续费实例                  | 查看                | <b>0</b> 个我  | 的工单       |              | 查看        |
| 代金券: 0<br>可开票金额: ¥0.00              | 0 个待支付订单                  | 查看                | <b>0</b> 站内  | 信         |              | 查看        |
| 产品快速入口<br>最近访问的产品<br>语音技术           | 消费趋势                      |                   |              | 月         | 4 <b>7</b> 4 | F         |
| >                                   | 21-09-21 2021             | -09-27 2021-10-03 | 3 2021-10-09 | 2021-10-1 | 5 2021       | •<br>-10- |
| 消费分布 2021-09-21 - 2021-10-21 目 ***  | <b>凌讯动态</b><br>产品动态 智能云动态 | : 公告 活动           |              |           |              | •••       |

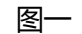

#### 方可出现左菜单栏,如图二,单击语音技术即可

|                          | 約台总览 全局 ∨                             |                           | Q 88 🗆 📽        | 窦 工单 文档 企业 贝          | 務 生态 🛛 🗸 🗸 |
|--------------------------|---------------------------------------|---------------------------|-----------------|-----------------------|------------|
| 謳 产品服务 ·                 | 单击此按钮方可出现左菜单栏<br>Zgé,建议忽优先完成实名认证。前往认证 |                           |                 |                       |            |
| 。<br>全功能AI开发平台 BML       | •                                     |                           |                 | ¢                     | 自定义 🔲 使用新版 |
| ♀ 语音技术                   | 光道                                    | 0 个待续费实例                  |                 | 0 个我的工单               |            |
| ● 人脸识别                   |                                       |                           |                 |                       |            |
| ⑧ 人体分析                   |                                       | 0 个待支付订单                  | 查看              | <b>0</b> 站内信          |            |
| T <sup>文字识别</sup> 左<br>菜 |                                       | (告诉:10)                   |                 | E +#                  | <b>Æ</b>   |
| A 图像识别 单                 |                                       | 11350,8235                |                 |                       |            |
| ▲<br>⊙ 图像搜索              |                                       |                           |                 |                       |            |
| 🕰 图像增强与特效                | >                                     |                           |                 |                       |            |
| ◎ 自然语言处理                 |                                       | 21-09-21 2021-09          | 9-27 2021-10-03 | 2021-10-09 2021-10-15 | 2021-10-   |
| 88 机器翻译                  |                                       |                           |                 |                       |            |
| 🗑 知识图谱                   | 2021-09-21 - 2021-10-21 🔲 🎌           | <b>资讯动态</b><br>产品动态 智能云动态 | 公告 活动           |                       | •••        |
|                          |                                       |                           |                 |                       |            |

| 夂 | — |
|---|---|
| 1 |   |

左菜单栏若如图三,需单击产品服务,找到"语音技术",单击即可。

|                  | <b>()百度智能云</b> 控制 | 台总党 全局 🗸                       |              |                     | Q 88 🖓 🛱 🕮             | 单 | 文档   | 企业             | 财务 | ś |
|------------------|-------------------|--------------------------------|--------------|---------------------|------------------------|---|------|----------------|----|---|
| 990              | 产品服务              | <ol> <li>请输入关键词进行搜索</li> </ol> |              | Q                   |                        |   |      |                | ×  |   |
| Ð                | 云服务器 BCC          | 计算                             | 存储和CDN       | 数据库                 | 网络                     | * | 产品类  | 别检索            |    | * |
| E                | 云数据库RDS           | ── 云服务器 BCC                    | □□□ 对象存储 BOS | 豆 云数据库RDS           | ₽₽ 弹性公网IP EIP          | L | い具   |                |    | L |
|                  |                   | ∰ 轻量应用服务器 LS                   | ☐ 云磁盘 CDS    | 📄 云数据库SCS for Redis | 😞 负载均衡 BLB             |   | 物联网周 | 服务             |    | L |
| 묘                | MapReduce BMR     | □ 专属服务器 DCC                    | ▷ 文件存储 CFS   | 🗟 云数据库TableStorage  | ③ 智能云解析 DNS            |   | 安全   |                |    | L |
| 멾                | 对象存储 BOS          | 📝 弹性伸缩                         | 1 内容分发网络 CDN | 🔚 云数据库GaiaDB-X      | ◎ 私有网络 VPC             |   | 管理运输 | 隹              |    | L |
|                  |                   | ☆ 应用引擎 BAEPRO                  | 🖾 数据流转平台     | ☑ 数据传输服务 DTS        |                        |   | 存储和( | DN             |    | L |
| H                | 内容分发网络 CDN        | III 云手机 BAC                    | 計 动态加速 DRCDN |                     |                        |   | 智能视频 | 页              |    | L |
| <b>E</b> 11      | 221載古藤155         | □ 云编排服务 COS                    |              | 一数据库审计 DBAUDIT      | 人工智能                   |   | 网站服务 | N <sup>D</sup> |    | L |
|                  | 目1.X2900日1日 1.355 |                                | 智能视频         |                     | 。<br>今<br>市設AI开始至会 RMI |   | 云通信  |                |    | L |
| $\triangleright$ | 视频创作分发平台          | 云原生                            |              | 智能大数据               |                        |   | 开发者服 | 服务             |    | L |
|                  |                   |                                |              | Phil Marchard BMD   |                        |   | 数据库  |                |    | L |
|                  |                   | ◎ 太原生成服务应用半皆                   | □□ 首代坝直播 LSS | MapKeduce BMK       |                        |   | 智能大数 | 饮居             |    | L |
|                  |                   | ◎ 容器引擎 CCE                     | ▶ 视频创作分发平台   | 」 與情服务              | 一人体分析                  |   | 企业应用 | ŧ              |    |   |
|                  |                   | ◎ 容器实例 BCI                     | ➢ 媒体内容审核 VCR | 111 数据仓库DORIS       | ▼ 文字识别                 |   | 数字营销 | 肖云             |    |   |
|                  |                   | 🖳 容器镜像服务 CCR                   | 🕰 媒体内容分析 MCA | Elasticsearch       | [44] 图像识别              |   | 云市场  |                |    |   |
|                  |                   | 🔟 函数计算 CFC                     | 🔛 实时音视频 RTC  | 📃 日志服务 BLS          | ◎ 图像搜索                 |   | 区块链  |                |    |   |
|                  |                   |                                | 🛃 智能视频SDK    | 💼 消息服务 for Kafka    | [▲] 图像增强与特效            |   | 网络   |                |    | - |
|                  |                   | 物联网服务                          |              | ▼ 下滑查看更多            |                        |   |      |                |    |   |

图三

### 二、p68 语音技术额度领取,因版本更新,领取方法如下:

## ①点击免费领取资源

|           | 控制台总览      | 全局 🗸        |            |           |            | Q      | 8    | 备案 工单 | 1 文档 企)   | 业 财务       | 生态 5           |
|-----------|------------|-------------|------------|-----------|------------|--------|------|-------|-----------|------------|----------------|
| 语音技术      | 产品服务 / 语音技 | 术 - 概览      |            |           |            |        |      |       |           |            |                |
| 概览        | 概览         |             |            |           |            |        |      |       |           |            |                |
| 应用列表      | 应用         |             |            | 用量        |            |        |      |       | 请选择时间段    | 2021-10-21 | - 2021-10-21 🕅 |
| 监控报表      |            |             |            | API       | 调用量        | 调用失    | 败    | 失败率   |           | 详细统计       |                |
| SDK下载     |            | 已建应用: 0     | 个          | 短语音识别-中;  | 文普通话 0     | 0      |      | 0%    |           | 查看         |                |
| 离线词&语义设置  |            | 管理应用        |            | 短语音识别-英词  | 唐 0        | 0      |      | 0%    |           | 查看         |                |
| 憲线合成SDK管理 |            | 创建应用        |            | 短语音识别-粤)  | <b>吾 0</b> | 0      |      | 0%    |           | 查看         |                |
| 私有部署服务管理  |            |             |            | 短语音识别-四/  | 川活 0       | 0      |      | 0%    |           | 查看         |                |
|           | 可用服务列表     | R           |            |           |            |        |      |       |           |            |                |
|           | 完成实名认证     | [, 可提升语音免费; | 并发和免费测试调用量 | 立即认证 查看并发 | 详情         |        |      |       | _         |            |                |
|           | 语音识别       | 语音合成 呼叫中    | 心语音        |           |            |        | 点击领取 | 免费资源  |           | 與取免费資源     | 资源列表           |
|           | 短语音识别      | I           |            |           |            |        |      |       |           |            |                |
|           | API        | ž           | 述态         | 调用量限制     | 并发限制       | 开通付费 ? | 购买次数 | 12 ?  | 购买并发叠加包   | 1 ?        | 模型训练优化         |
|           | 中文普通话      | i (         | ● 待开通付费    |           | 2          | 开通付费   | 购买   |       | 购买   配额洋情 |            | 立即训练           |

| ②接口全选后点击 | "0 元领取" |
|----------|---------|
|----------|---------|

| Ξ ()百度智能云控制台总览 全                                                          |                                                              |                              | Q              | 89 🕀      | 备案        | 工単               | 文档    | 企业   | 财务  | 生态 | <b>S</b> ~ |
|---------------------------------------------------------------------------|--------------------------------------------------------------|------------------------------|----------------|-----------|-----------|------------------|-------|------|-----|----|------------|
| 产品服务 / 语音技术 - 概逸 / 领取免费资源                                                 |                                                              |                              |                |           |           |                  |       |      |     |    |            |
| 温馨提示:每个账号根据认证信息仅支持领取一次                                                    | <b>"免费额度,多账号绑定同一认证信息将无法重</b> 复                               | 夏顿取,如有疑问,可提交工单咨询.            |                |           |           |                  |       |      |     |    | 不再提醒       |
| 语音技术<br>服务类型: 唐音识别 语音                                                     | <b>1</b> 合成 呼叫中心语音                                           |                              |                |           |           |                  |       |      |     |    |            |
| 接口名称: ♥ 全部 ▼ 通過音识別・中文華通道<br>♥ 実材语音识別・英文 ♥ 音频文件<br>矯送资源:  ♥ のが許号地未交名认道、免点认 | ☑ 短语音识别 英语 ☑ 短语音识别 考语 】<br>读写 英文 全洗接口<br>亚后,可领取更多先表测试资源,立即认证 | ☑ 短语音识别-四川话 💟 短语音识别较速版 📱     | ✔ 实时语音识别-4     | ■文普通话 【   | 2 音频文件转   | 99.中文部           | 普通活 🔽 | 远场语音 | 音识别 |    |            |
| 接口服务                                                                      | 未实名认证                                                        | 个人认证                         | 企业认证           |           |           | 有效               | 文期    |      |     |    | $\sim$     |
| 短语音识别-中文普通话                                                               | 调用量:总量50000次; QPS/并发:2并发                                     | 调用量:总量150000次;QPS/并发:5并<br>发 | 调用量:总量20<br>并发 | 000000次;( | 2PS/并发: 1 | <sup>0</sup> 180 | )天    |      |     |    | 0          |
| 短语音识别-英语                                                                  | 调用量:总量20000次;QPS/并发:2并发                                      | 调用量:总量30000次;QPS/并发:3并发      | 调用量:总量50       | 0000次;QP  | S/并发:5并   | 发 180            | )天    |      |     |    |            |
| 短语音识别·粤语                                                                  | 调用量:总量20000次;QPS/并发:2并发                                      | 调用量:总量30000次;QPS/并发:3并发      | 调用量:总量50       | 0000次;QP  | S/并发: 5并  | 发 180            | )天    |      |     |    |            |
| 点击0元领取 0元领取                                                               | 总价:<br>¥ 0.00                                                |                              |                |           |           |                  |       |      |     |    |            |

## 第九章——物体识别,垃圾分类我能行

#### 图像主体识别额度问题处理办法

(1) 创建图像识别应用,在 Mind+中设置独立账户。

|                 | 台总览 全局 🗸                         |                                | C                                     |                               | [単 文档 企业       | 财务 生态 S ~      |
|-----------------|----------------------------------|--------------------------------|---------------------------------------|-------------------------------|----------------|----------------|
| □ 产品服务 →        | 请输入关键词进行搜索                       |                                | Q 最近搜索: 图像识别                          | U .                           |                | × (le!         |
| 否 云服务器 BCC      | it≇                              | 存储和CDN                         | 数据库                                   | 网络                            | ▲ 产品类别检索<br>计算 | _ 3 <i>1</i> 6 |
| ☑ 云数据库RDS       | □ 云服务器 BCS                       | 🔡 对象存储 BOS                     | ② 云数据库RDS                             | ₽₽ 弹性公网IP EIP                 | 云原生            |                |
| 55 M 0 / 000    | □ 轻量应用服务器 LS                     | ☐ 云磁盘 CDS                      | 云数据库SCS for Redis                     | 合意 负载均衡 BLB                   | 物联网服务          |                |
| Ш маркедисе вмк | □ 专属服务器 DCC                      | ☐ 文件存储 CFS                     | 🛃 云数据库TableStorage                    | ③ 智能云解析 DNS                   | 安全             |                |
| 吕 对象存储 BOS      | 🔋 弹性裸金属服务器 BBC                   | 口,内容分发网络 CDN                   | 宕 云数据库GaiaDB-X                        | ◎ 私有网络 VPC                    | 管理运维           |                |
|                 | 🔆 弹性伸缩                           | 章 数据流转平台                       | 」数据传输服务 DTS                           | ── 专线接入 ET                    | 存储和CDN         |                |
| 1 内容分发网络 CDN    | ☆ 应用引擎 BAEPRO                    | 11 动态加速 DRCSN                  |                                       |                               | 智能视频           |                |
| Fn 音视频直播   SS   | 💮 云手机 BAC                        |                                | 数据库审计 DBAUDIT                         | 人工智能                          | 网站服务           | - A            |
|                 | □ 云编排服务 COS                      | 智能视频                           |                                       | - <sup>8</sup> 。全功能AI开发平台 BMI | 云通信            | $\bigcirc$     |
| ▶ 视频创作分发平台      |                                  | □ 音视频处理 MCP                    | 各能大数据                                 | 。<br>() 语音技术                  | 开发者服务          |                |
|                 | 云原生                              | P1 音视频直播 LSS                   | 简 MapRedus BMR                        | ⊕ 人脸识别                        | 数据库            |                |
|                 | ⑦ 元層牛徴服务应用平台                     | ▶ 根類創作分发平台                     | ····································· | ④ 人体分析                        | 智能大致地          | S              |
|                 |                                  | 〒 媒体内容审核 VCR                   | 印 数据合库DORIS                           | (1) 文字识别                      | 正立反用           |                |
|                 | <ul> <li>(回) 容器空例 BCI</li> </ul> | ₩ 媒体内容分析 MCA                   | © Flasticsearch                       |                               | 云市场            |                |
|                 | 回 容器镜像服务 CCR                     | 〒 実时音柳频 RTC                    |                                       | ◎ 图像搜索                        | 区块链            |                |
|                 | 国 函数计算 CFC                       | <ul> <li>P. 智能视频SDK</li> </ul> | en 消息服务 for Kafka                     | ✓ 回像描唱与特效                     | 网络             |                |
|                 |                                  |                                | ▼ 下滑查看更多                              | End and and a state           |                |                |

| 📃 🗘 百度智能云 | 控制台总览 全局 🗸       |             |                      |          | Q 🏭 📮     | 口 留案 工単 文档   | i 企业 财务 生态                 | <b>S</b> ~ |
|-----------|------------------|-------------|----------------------|----------|-----------|--------------|----------------------------|------------|
| 图像识别      | "品服务 / 图像识别 - 概览 |             |                      |          |           |              |                            |            |
| 概览        | 概览               |             |                      |          |           |              |                            |            |
| 应用列表      | 应用               |             | 用量                   |          |           | 请选择          | 时间段 2021-11-16 - 2021-11-1 | 16 🚍       |
| 技术文档      |                  |             | API                  | 调用量      | 调用失败      | 失败率          | 详细统计                       |            |
| SDK下载     | 已建应用             | 围:1个        | 通用物体和场景识别着<br>级版     | i o      | 0         | 0%           | 查看                         |            |
| 定制化图像识别   | 1 (1)            | 应用          | 图像主体检测               | 0        | 0         | 0%           | 查看                         |            |
| 私有部署服务管理  |                  |             | logo 商标识别-入库         | 0        | 0         | 0%           | <del>호</del> 통             |            |
|           | 可用服务列表           |             | Long Wiff(DRI) (Arth | 0        | n         | N92          | **                         | C          |
|           | 完成实名认证,可领取更多     | 免费测试资源。立即认证 |                      |          |           |              |                            | 9          |
|           |                  |             |                      |          |           | (2           | 领取免费资源 资源                  | 列表         |
|           | API              | 状态          | 调用量限制                | QPS限制    | 开通按量后付费 ? | 购买次数包 ?      | 购买QPS叠加包 ?                 | ]          |
|           | 通用物体和场景识别<br>高级版 | ● 待开通付费     | -                    | -        | 开通        | 购买           | 购买   配额详情                  |            |
| * 应用名称:   | 测                | 试2          |                      |          |           |              |                            |            |
| * 接口选择:   | 部分               | 接口免费额度      | 还未领取,请先              | 法领取再创    | 建应用, 确保应  | 用可以正常调用      | 去领取                        |            |
|           | 勾选               | 以下接口, 使     | 弛应用可以请求              | 记勾选的接    | 口服务, 注意图  | 像识别服务已默i     | 认勾选并不可取消                   | 肖。         |
|           | - 1              | 图像识别 !      | √ 通用物                | 体和场景识    | 別高级版      | $\checkmark$ | 图像主体检测                     |            |
|           |                  |             | ✓ logo 商             | 际识别      | ✓ 菜品识别    | $\checkmark$ | 车型识别                       |            |
|           |                  |             | ✓ 动物识                | 別        | ✓ 植物识别    | $\checkmark$ | 果蔬识别                       |            |
|           |                  |             | ✓ 自定义                | 菜品识别     | ✓ 地标识别    | $\checkmark$ | 车辆检测                       |            |
|           |                  |             | ✓ 红酒识                | 別        | ✓ 车辆外观    | 损伤识别         |                            |            |
|           |                  |             | ✓ 货币识                | 別        | ✓ 图像多主    | 体检测          |                            |            |
|           |                  | <u>オオ+大</u> |                      |          |           |              |                            |            |
| * 应用归属:   | 12               | 河小          |                      |          |           |              |                            |            |
| * 应用描述:   | IJ               | 则试          |                      |          |           |              |                            |            |
|           |                  |             |                      |          |           |              |                            |            |
|           |                  |             |                      |          |           |              |                            |            |
|           |                  |             |                      |          |           |              |                            |            |
|           |                  |             |                      |          |           |              |                            |            |
|           |                  | 立即创建        | Ę                    | 以消       |           |              |                            |            |
|           |                  |             |                      |          |           |              |                            |            |
|           |                  |             |                      |          |           |              |                            |            |
|           |                  |             | 创建完毕                 | <u>k</u> |           |              |                            |            |
|           |                  |             |                      |          |           |              |                            |            |
| 返回        | 应用列表             | 查看应         | 用详情                  | 查看文林     | 当 下載      | SDK          |                            |            |

| 应用列         | 扆    |          |          |            |                     |        |
|-------------|------|----------|----------|------------|---------------------|--------|
| <b>+</b> 80 | 建应用  |          |          |            |                     |        |
|             | 应用名称 | AppID    | API Key  | Secret Key | 创建时间                | 操作     |
| 1           | 测试2  | 25174879 | QABxbsR5 | ******* 显示 | 2021-11-16 10:49:02 | 报表管理删除 |
|             |      |          |          |            |                     | _      |

#### (2) 领取免费额度

#### 返回到创建应用的界面,如下图领取免费额度

|                                                                         |                                                                      |                                                                                                    |                                                                                         |                                                                                                    |                                                                                                    |                                                                                                    |                              | -           |
|-------------------------------------------------------------------------|----------------------------------------------------------------------|----------------------------------------------------------------------------------------------------|-----------------------------------------------------------------------------------------|----------------------------------------------------------------------------------------------------|----------------------------------------------------------------------------------------------------|----------------------------------------------------------------------------------------------------|------------------------------|-------------|
| 图像识别 产                                                                  | *品服务 / 图像识别 - 概览                                                     |                                                                                                    |                                                                                         |                                                                                                    |                                                                                                    |                                                                                                    |                              |             |
| 概览                                                                      | 概览                                                                   |                                                                                                    |                                                                                         |                                                                                                    |                                                                                                    |                                                                                                    |                              |             |
| 应用列表                                                                    | 应用                                                                   |                                                                                                    | 用量                                                                                      |                                                                                                    |                                                                                                    | 请选择时                                                                                                    | 间段 2021-11-16 - 2021-11-16 🔤 |             |
| 监控报表                                                                    |                                                                      |                                                                                                    | API                                                                                     | 调用量                                                                                                    | 调用失败                                                                                                    | 失败率                                                                                                    | 详细统计                         |             |
| <sup>技术文档</sup><br>SDK下載                                                | 已建应                                                                  | 用: 1 个                                                                                                    | 通用物体和场暴识别高<br>级版                                                                        | 0                                                                                                    | 0                                                                                                    | 0%                                                                                                    | 查看                           | L           |
| 定制化图像识别                                                                 |                                                                      | 100月                                                                                                    | 图像主体检测                                                                                  | 0                                                                                                    | 0                                                                                                    | 0%                                                                                                    | 查看                           |             |
| 私有部署服务管理                                                                |                                                                      | 2/2/13                                                                                                    | logo 商标识别-入库                                                                            | 0                                                                                                    | 0                                                                                                    | 0%                                                                                                    | 查看                           | 3           |
|                                                                         |                                                                      |                                                                                                    | Iooo 潮行口印 经查                                                                            | 0                                                                                                    | n                                                                                                    | 004                                                                                                    | <b>47</b>                    | C           |
|                                                                         | 可用服务列表                                                               |                                                                                                    |                                                                                         |                                                                                                    |                                                                                                    |                                                                                                    |                              | ?           |
|                                                                         | 完成实名认证,可领取更多                                                         | 9免费测试资源。立即认证                                                                                                    |                                                                                         |                                                                                                    |                                                                                                    |                                                                                                    |                              | ¢           |
|                                                                         |                                                                      |                                                                                                    |                                                                                         |                                                                                                    |                                                                                                    | 2                                                                                                    | 领取免费资源 资源列表                  |             |
|                                                                         | API                                                                  | 状态                                                                                                    | 调用量限制                                                                                   | QPS限制                                                                                                    | 开通按量后付费?                                                                                                    | 购买次数包 ?                                                                                                    | 购买QPS叠加包?                    |             |
|                                                                         | 通用物体和场景识别<br>高级版                                                     | ●待开通付费                                                                                                    | -                                                                                       | -                                                                                                    | 开通                                                                                                    | 购买                                                                                                    | 购买   配额羊情                    |             |
| 「品服券/ <b>図像</b> 识別 - 概选 / 考<br>【 図像 识 引<br>接口名称 【 全部 】 道<br>【 平研外观想     | 1取免费资源<br>●用物体和场景识别高级版 ♥<br>15万沢則 ♥ 図像多主体检測                          | 图像主体检测 🔽 logo 南标识                                                                                                    | 圓+检索 ☑ 菜品识别 ☑ 车3                                                                        | 型に用り 🔽 动物に用り 🔽                                                                                                    | 檀物识别 🗹 果蔬识别 🔽                                                                                                    | 自定义菜品识别-检索 <table-cell> 地标;</table-cell>                                                                                                    |                              |             |
| 赠送资源: 您的账号得                                                             |                                                                      |                                                                                                    |                                                                                         |                                                                                                    |                                                                                                    |                                                                                                    |                              |             |
|                                                                         | 8未实名认证,完成认证后,可能                                                      | 须取更多免费测试资源。 <mark>立即</mark>                                                                                                    | <b>从证</b>                                                                               |                                                                                                    |                                                                                                    |                                                                                                    |                              |             |
| 接口服务                                                                    | 新来实名认证,完成认证后,可<br>未实名                                                | 顽取更多免费测试资源。 立即<br>以证                                                                                                    | <b>从证</b><br>个人认证                                                                       |                                                                                                    | 企业认证                                                                                                    | 有效期                                                                                                    |                              |             |
| 接口服务<br>通用物体和场景代别酒                                                      | 制未实名认证,完成认证后,可<br>未实名<br>和 報販 调用量:                                   | 微取更多免费测试资源。 立即<br>从证<br>: 总量500次; QPS/并发: 1g                                                                                                    | 从证<br>个人认证<br>ps 调用量: 总量10000                                                           | 欠; QPS/并援:2qps                                                                                                    | 企业认证<br>调用量: 总量30000次; Q                                                                                                    | <b>有效明</b><br>PS/开发: 2qps 365天                                                                                                    |                              | 1           |
| 接口服务<br>通用物体和场景 R别酒<br>图像主体检测                                           | ※未実会认证,完成认证后,可<br>未实合<br>認知板 调用量<br>调用量:                             | 「歌更多免费詞式資源。 立即<br>い证<br>: 总量500次; QPS/并发: 1g<br>: 总量500次; QPS/并发: 1g                                                                                                    | 人<br>、<br>、<br>、<br>、<br>、<br>、<br>、<br>、<br>、<br>、<br>、<br>、<br>、                      | 欠; QPS/并发: 2qps<br>欠; QPS/并发: 2qps                                                                                                    | 企业认证<br>调用量: 总量30000次; Q<br>调用量: 总量30000次; Q                                                                                                    | <b>有效期</b><br>PS/并发: 2qps 365天<br>PS/并发: 2qps 365天                                                                                                    |                              | 2           |
| 接口服务<br>通用物体和场景中间周<br>图像主体检测<br>logo 南际识别-检索                            | 株実会认证,完成认证后,可<br>まな近<br>取版 调用量<br>调用量:<br>调用量:                       | (37) (東多免費)(武会)(完全)<br>以证<br>: 总量500次; QPS(井波: 1g<br>: 总量500次; QPS(井波: 1g<br>: 总量500次; QPS(井波: 1g                                                                                                    |                                                                                         | 次; QPS/并发: 2qps<br>次; QPS/并发: 2qps<br>次; QPS/并发: 2qps                                                                                                    | <u>全歩</u> 以正<br>源用量: 急量30000次; Q<br>源用量: 急量30000次; Q<br>源用量: 急量30000次; Q                                                                         | 有效期           PS/并发:2qps         365天           PS/并发:2qps         365天           PS/并发:2qps         365天                                                                                                    |                              |             |
| 接口服务<br>通用物体和场景 刊间<br>图像主体检测<br>logo 商标识别+检3<br>菜品识别                    | (未定会认道: 完成认道系: 可)<br>未定合い<br>認及版 调用量:<br>调用量:<br>调用量:<br>调用量:        | (第1日本)<br>(10日本)<br>(10日本)<br>(1 | AUG<br>ク人认证<br>ps 満用量: 急量10000<br>ps 満用量: 色量10000<br>ps 満用量: 色量10000<br>ps 満用量: 色量10000 | 次; QPS/拼援: 2qps<br>次; QPS/拼援: 2qps<br>次; QPS/拼援: 2qps<br>;; QPS/并援: 2qps                                                                                                    | <u>全型状征</u><br>週門量: 急量30000次; Q<br>週門量: 急量30000次; Q<br>週門量: 急量30000次; Q<br>週門量: 急量30000次; QP                                                     | おのが                                                                                                    |                              | N 0 0       |
| 接口服务<br>通用物体和场景 2014<br>图象主体绘制<br>logo 南际识别-检查<br>莱品识别<br>车型识别          | (未实会认道:完成认道:完成<br>未实会)<br>認及版 週月島<br>週月島<br>週月島<br>週月島<br>週月島<br>週月島 | (第1日日本)<br>(第1日日本)<br>(第1日本)<br>(第1日本)                                                                                                    |                                                                                         | 次: QPS/井波: 2qps<br>次: QPS/井波: 2qps<br>次: QPS/井波: 2qps<br>:: QPS/井波: 2qps<br>次: QPS/井波: 2qps                                                                                               | 全空以正<br>順用量: 参量30000次; Q<br>原用量: 参量30000次; Q<br>順用量: 参量3000次; Q<br>順用量: 参量3000次; QP<br>項用量: 参量3000次; Q                                           |                                                                                                    |                              | 0<br>0<br>0 |
| 接口服务<br>通用物体和功绩 現例和<br>图像主体检测<br>logo 南标识别+组织<br>莱品(归则<br>车型(识别<br>动物识别 | EREXEX.E. 完成从正常、可<br>未交名<br>導用量<br>導用量<br>適用量<br>適用量<br>適用量<br>適用量   | (第1日日本)     (10日日本)     (10日日本)     (10日本)     (10日本)                                                                                                    |                                                                                         | <ul> <li>次; QPS/井浚: 2qps</li> <li>次; QPS/井浚: 2qps</li> <li>次; QPS/井浚: 2qps</li> <li>() QPS/井浚: 2qps</li> <li>() QPS/井浚: 2qps</li> <li>次; QPS/井浚: 2qps</li> <li>次; QPS/井浚: 2qps</li> </ul> | 全业以正<br>调用量: 急量30000次; 0<br>调用量: 急量30000次; 0<br>调用量: 急量30000次; 0<br>调用量: 急量30000次; 0<br>调用量: 急量30000次; 0<br>调用量: 急量30000次; 0<br>调用量: 急量30000次; 0 | 有效時           PS/并发: 2qp         365天           PS/并发: 2qp         365天           PS/并发: 2qp         365天           PS/并发: 2qp         365天           PS/并发: 2qp         365天           PS/并发: 2qp         365天           PS/并发: 2qp         365天 |                              |             |

### 第十章——人脸比对,更像爸还是更像妈

#### 人脸识别需先进行实名认证方可免费领取额度

#### (1) 实名认证

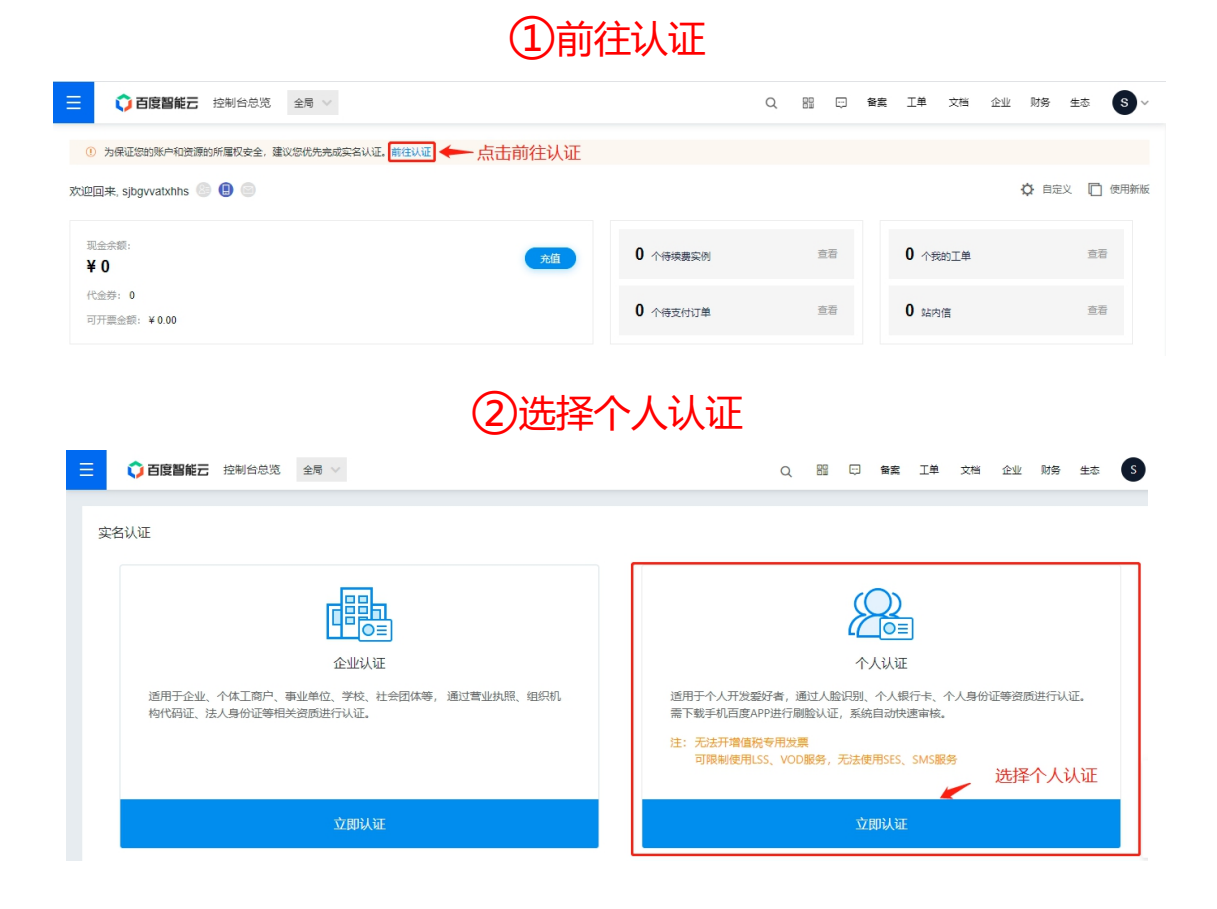

## ③认证方式选择(以个人刷脸认证为例)

| ☰ •••    | <b>度智能云</b> 控制台总流 全局 >                                                                                                 | Q | Ģ | 备案 | 工単 | 文档 | 企业 | 财务 | 生态 | <b>S</b> ~ |
|----------|----------------------------------------------------------------------------------------------------|---|---|----|----|----|----|----|----|------------|
| 用户中心 > 1 | ^,∠,,,,,,,,,,,,,,,,,,,,,,,,,,,,,,,,,,,                                                                                 |   |   |    |    |    |    |    |    |            |
| ťŎJ      | 个人刷脸认证(即时完成)(推荐) <ol> <li>(清佳錄中國大局身份证信息:</li> <li>(使用手机百度APP进行制脸以证。</li> <li>如同完成个人創脸认证 &gt;</li> </ol>                |   |   |    |    |    |    |    |    |            |
|          | 个人银行卡认证 (即时完成)<br>1. 请重整您的银行+招信息;<br>2. 请确保证银行+招信的手机号能改到近信验证码。<br>如何完成个人银行+认证 >                                        |   |   |    |    |    |    |    |    | 0          |
| R        | 个人证件认证 (1-2个工作日)<br>1. 请走整您的证件规片;<br>2. 支持以下证件: 港澳居民来往内地通行证. 台湾居民往来大陆通行证;<br>3. 该方法需人工审核. 建议您选择其他认证方式。<br>如何先成个人证件认证 > |   |   |    |    |    |    |    |    | ¢,         |

④填写个人信息

| <b>☐ 百度副能元</b> 控制台总统 全局 ∨                                      |                                         | Q     | 00   |     | 备案  | ΙŴ | 文档  | 企业  | 财务            | 生态     |
|----------------------------------------------------------------|-----------------------------------------|-------|------|-----|-----|----|-----|-----|---------------|--------|
| 用户中心 > 个人认证 > 个人则脸认证                                           |                                         |       |      |     |     | 1  | 个人信 | 息填写 | <b>&gt;</b> ( | 2) 认证维 |
| 个人基本信息                                                         |                                         |       |      |     |     |    |     |     |               |        |
| * <b>姓名</b> : 请输入您的真实姓名                                        | (c) (c) (c) (c) (c) (c) (c) (c) (c) (c) |       |      |     |     |    |     |     |               |        |
| • <b>身份证号</b> :<br>输入您的身份证号                                    | 制八旧总                                    |       |      |     |     |    |     |     |               |        |
| <ul> <li>您理解开同意,百度智能云有叹目行或委托第三方,审查您在实名认证时提供的信息是否真实、</li> </ul> | 推确及有效。若提供虚假信息, F                        | 由此带来的 | 的全部结 | 果由您 | 承担。 |    |     |     |               |        |
| 図図以延時法 置ないは 長后別応了点击提交认证                                        |                                         |       |      |     |     |    |     |     |               |        |
|                                                                |                                         |       |      |     |     |    |     |     |               |        |
| ⑤扫码属                                                           | <u>   脸认证</u>                           |       |      |     |     |    |     |     |               |        |
| 个人刷脸认证                                                         |                                         |       |      |     |     | Х  |     |     |               |        |
|                                                                |                                         | 扫码    | 下载   | }   | ų   | Ľ. |     |     |               |        |
| 请使用百度APP进行个人刷脸验证,                                              | 流程如下:                                   |       |      |     |     | Y. |     |     |               |        |
| 1. 如无百度APP,可点击右侧二维码切换扫描。<br>2. 若二维码失效,可手动点击步骤一中二维码             | N载<br>剥新                                |       |      |     |     |    |     |     |               |        |
|                                                                |                                         |       |      |     |     |    |     |     |               |        |
|                                                                |                                         |       |      |     |     |    |     |     |               |        |
|                                                                |                                         | C     | 2    |     |     |    |     |     |               |        |
| • <b>•</b> • • • • • • • • • • • • • • • • •                   |                                         |       |      |     |     |    |     |     |               |        |
|                                                                | 成功 3.<br>动证                             | 刷脸认i  | 正成功  |     |     |    |     |     |               |        |
| 使用手机百度APP<br>扫描上古二维码                                           |                                         |       |      |     |     |    |     |     |               |        |
| ن و همایست در مسل مورد باند                                    |                                         |       |      |     |     |    |     |     |               |        |
|                                                                |                                         |       |      |     | 礲   | È  |     |     |               |        |

(2) 领取免费额度

①点击领取免费资源

| 三 🗘 百度       | 智能云    | 控制台总览      | 全局 ∨       |         |         |           |         |          |          | Q      |      |      | 备实   | 工単   | 文档      | 企业     | 财务         | 生态 💽       |   |
|--------------|--------|------------|------------|---------|---------|-----------|---------|----------|----------|--------|------|------|------|------|---------|--------|------------|------------|---|
| 人脸识别         |        | 产品服务 / 人脸识 | 别 - 概览     |         |         |           |         |          |          |        |      |      |      |      |         |        |            |            |   |
| 概览           |        | 概览         |            |         |         |           |         |          |          |        |      |      |      |      |         |        |            |            |   |
| 公有云API       | ~      | 重要通知: 別    | 1日起,人脸识别的  | 的API接口全 | 面升级到V3周 | 反本,并开放测试。 | V3版本增加了 | 人脸库管理功能、 | . 支持图片UI | RL上传、并 | 进行很多 | ≩易用性 | 的提升, | 欢迎大家 | 《使用。V2# | 反本的    | 查看诗        | 情 不再提醒     |   |
| 本地化部署 人脸实名认证 | ×<br>× | 应用         |            |         |         | 用量        |         |          |          |        |      |      |      |      | 请选择时间   | 段 2021 | -10-21 - : | 2021-10-21 | J |
| 人脸通行考勘平台     |        |            |            |         |         | API       |         | 调用量      |          | 调用失败   |      |      | 失财   | 本本   |         | 详细     | 田统计        |            |   |
| 乘风平台         |        |            | 已建应用:1个    |         | 人脸检测    |           | 10      |          | 10       |        |      | 100. | 00%  |      | 查看      | ŕ      |            | I          |   |
|              |        |            | 管理应用       | 1       |         | 随机校验码     |         | 0        |          | 0      |      |      | 0%   |      |         | 查君     | ł          |            |   |
|              |        |            | 创建应用       | ]       |         | H5视频活体    | 「たき」    | 0        |          | 0      |      |      | 0%   |      |         | 查看     | Ŧ          |            |   |
|              |        |            |            |         |         | 人脸对比      |         | 0        |          | 0      |      |      | 0%   |      |         | 查看     | ł          |            |   |
|              |        | 可用服务列表     | R.         |         |         |           |         |          |          |        |      |      |      |      |         |        |            |            |   |
|              |        | 完成实名认证     | E. 可领取更多免费 | 裁测试资源。  | 立即认证    |           |         |          |          |        |      |      |      |      |         |        |            |            |   |
|              |        | 基础服务       | 明镜实名认证     | 人像特效    | 医美特效    | 乘风平台      |         |          |          | 击点.    | 免费   | 领取   | 2资源  |      |         | 领取乡    | 电费资源       | 资源列表       |   |
|              |        | 人脸检测       |            |         |         |           |         |          |          |        |      |      |      |      |         |        |            |            |   |
|              |        | API        |            |         | 状态      |           | 调用量限制   | 1        | QPS限制    |        |      | 开诵按  | 量后付票 | 5 7  | QPS     | 购买     |            |            |   |

# 20元领取

| ≡  | ○ 百度智能云 控制台总览            | 全局 ~                     |                         | Q 盟 🖓 🍇 I                | 单 文档 企业 财务 生态 |
|----|--------------------------|--------------------------|-------------------------|--------------------------|---------------|
|    | 服务类型: 基础服务 明镜            | 实名认证 人像特效 图              | 医美特效                    |                          |               |
|    | 接口名称: 🗹 全部 🔽 人脸检测 🔽 人脸对! | 比 🗹 人脸搜索 🔽 在线活体检测 🔽 人脸库管 | 理-人脸注册 🗹 人脸库管理-人脸更新 🗹 人 | <sup>全选接口</sup>          |               |
|    | 赠送资源: 完成企业认证,可领取更多免费     | 劉武资源。立即认证                |                         |                          |               |
|    | 接口服务                     | 未实名认证                    | 个人认证                    | 企业认证                     | 有效期           |
|    | 人脸检测                     | 调用量:-; QPS/并发:-          | 调用量: 不限量 ; QPS/并发: 2qps | 调用量:不限量; QPS/并发: 10qps   | -             |
|    | 人脸对比                     | 调用量:-; QPS/并发:-          | 调用量: 不限量 ; QPS/并发: 2qps | 调用量: 不限量 ; QPS/并发: 10qps | •             |
|    | 人脸搜索                     | 调用量:-; QPS/并发:-          | 调用量: 不限量 ; QPS/并发: 2qps | 调用量: 不限量; QPS/并发: 10qps  | -             |
|    | 在线活体检测                   | 调用量:-; QPS/并发:-          | 调用量:总量500次;QPS/并发:2qps  | 调用量:总量1000次;QPS/并发:10qps | 365天          |
|    | 人脸库管理-人脸注册               | 调用量:-; QPS/并发:-          | 调用量: 不限量; QPS/并发: 2qps  | 调用量: 不限量; QPS/并发: 10qps  |               |
|    | 人脸库管理-人脸更新               | 调用量:-; QPS/并发:-          | 调用量:不限量; QPS/并发: 2qps   | 调用量: 不限量 ; QPS/并发: 10qps | -             |
|    | 人脸搜索-M:N识别               | 调用量:-; QPS/并发:-          | 调用量: 不限量 ; QPS/并发: 2qps | 调用量: 不限量 ; QPS/并发: 10qps |               |
| 点击 | 0元领取                     | 总价:<br>¥ 0.00            |                         |                          |               |